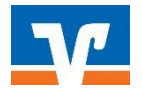

# Elektronische Freigabe von ZV-Dateien über Internet-Banking

Wie gewohnt, erhalten Sie von Ihrem Steuerberatungsbüro bzw. vom Service-Rechenzentrum Ihre Belege der Lohn- und Gehaltsabrechnung.

1) Melden Sie sich im Online-Banking auf unserer Homepage www.vobda.de mit Ihren Zugangsdaten an.

# Anmelden

| VR-NetKey oder Alias |          |
|----------------------|----------|
| PIN                  |          |
| Abbrechen            | Anmelden |

 Sofern Ihr Steuerberatungsbüro bzw. das Service-Rechenzentrum uns die Datei elektronisch übermittelt hat, erhalten Sie einen Hinweis neben der Kontoübersicht.
 (\* Fehlermeldung wegen fehlender Berechtigung siehe letzte Seite)

| Volksbank<br>Dammer Berge eG                                                          |                |                                             |
|---------------------------------------------------------------------------------------|----------------|---------------------------------------------|
| Start Überweisung Aufträge Vorlagen Darlehen Handel & Depot UnionDepot Börse & Märkte | L <sub>o</sub> |                                             |
| Herzlich willkommen!                                                                  |                |                                             |
| Ihre Konten auf Basis des Profils: "Privat und Busin                                  | iess"          |                                             |
| Gesamtsaldo                                                                           | 6 ₽ :          |                                             |
|                                                                                       | ^              |                                             |
| <u>v</u>                                                                              | ~              | A Meine offenen Aktionen und Anfragen       |
| <u></u>                                                                               | ~              | Dateiverarbeitung<br>1 offener Dateiauftrag |
| <u></u>                                                                               | ~              | Offene Beauftragung anzeigen                |

3) Einsicht der übermittelten elektronischen Dateien Durch das Anklicken der drei Punkte können Sie die Datensätze anzeigen, beauftragen oder löschen.

| a          | teiverarbeitung              | 2              |
|------------|------------------------------|----------------|
| er         | weisungen                    | ≡↓             |
| <b>Z</b> I | SRZ-Datei (Überweisung)      | Offen          |
|            | 7226901322                   | -16.973,24 EUR |
|            | 7 Zahlungen                  |                |
|            | Ausführung am 28.09.2020 • W |                |

Bitte kontrollieren Sie die angezeigten Daten, bevor Sie diese freigeben. Die Angaben müssen mit dem Begleitzettel übereinstimmen.

### 4) Freigabe des Datensatzes

Klicken Sie auf den Button "Prüfen und Beauftragen" und bestätigten Sie die Eingabe mit der TAN bzw. mit der Direktfreigabe über die VR-SecureGoPlus App.

| ✓ 4 Posten                     |                          |                             |
|--------------------------------|--------------------------|-----------------------------|
| Ausführung                     |                          |                             |
| Datum auswählen                |                          |                             |
| Ausführungsdatum<br>15.09.2022 | ×                        |                             |
| Auftragsstatus                 |                          |                             |
| $\overline{\mathbf{e}}$        | Auftrag löschen Prüfen u | nd beauftragen $ ightarrow$ |

#### Die ZV-Datei wurde erfolgreich beauftragt.

Falls Sie keinen Hinweis in der Kontoübersicht erhalten, können Sie die Dateien wie folgt freigeben. Wählen Sie folgende Menüpunkte:

(\* Fehlermeldung wegen fehlender Berechtigung siehe letzte Seite)

- > Aufträge
- > Dateiverarbeitung

| Start Überweisung Lastschr | ift Aufträge Vorlagen Da  | rlehen Handel & Depot UnionDep          | ot Börse & Märkte Brokerage Classic                                  |
|----------------------------|---------------------------|-----------------------------------------|----------------------------------------------------------------------|
| _                          |                           |                                         |                                                                      |
| 7                          | Daueraufträge             | Detaion                                 |                                                                      |
| Ľ                          | Dauerlastschriften        | Dateien                                 |                                                                      |
| 2                          | Terminierte Überweisungen | Bitte ziehen Sie ei<br>den Button "SEPA | ne SEPA-Datei in das Feld oder klicken Sie auf<br>-Datei hochladen". |
| iz                         | Terminierte Lastschriften |                                         |                                                                      |
| Ū                          | Sammelüberweisungen       | Suche nach Bezeic                       | nnung, IBAN, Betrag, Q                                               |
| L <sup>注</sup>             | Sammellastschriften       | Alle (0) Überweisung                    | gen (0) Lastschriften (0)                                            |
| C                          | Dateiverarbeitung         |                                         |                                                                      |
| ତ                          | Auftragsfreigabe          |                                         |                                                                      |

### \* Fehlermeldung wg. nicht ausreichender Berechtigung

| Aufträge        | Vorlage | n Han | del & Depot         | UnionDepot                                 | Börse & Märkte   | Brokerage Classic  | UnionDepot Classic                                                        |
|-----------------|---------|-------|---------------------|--------------------------------------------|------------------|--------------------|---------------------------------------------------------------------------|
| igabe<br>eitung |         | Z     | Fehl<br>Die<br>(GEI | l <b>er</b><br>Funktionalität I<br>3C002). | Dateiverarbeitun | g steht nur Firmen | kunden mit dem Profil "Privat und Business" oder "Business" zur Verfügung |

- > Klicken Sie in der Kontoübersicht auf den Punkt "auf Basis des Profils "Privat"
- > Der Haken muss bei "Privat und Business" oder nur "Business" aktiviert sein
- > Profil auswählen und mit dem Button "Aktivieren" bestätigen

| Volksbank<br>Dammer Berge eG   |                                                                                  |      |   |   |                                             |
|--------------------------------|----------------------------------------------------------------------------------|------|---|---|---------------------------------------------|
| Start Überweisung Aufträge Vor | agen Darlehen Handel & Depot UnionDepot Börse & Märkte                           | G    |   |   |                                             |
|                                | Herzlich willkommen!<br>Ihre Konten auf Basis des Profils: "Privat und Business" |      |   |   |                                             |
|                                | Gesamtsaldo                                                                      | 6 ₹↓ | : |   |                                             |
|                                |                                                                                  |      | ^ |   |                                             |
|                                | <u>v</u>                                                                         |      | ~ | ۵ | Meine offenen Aktionen und Anfragen         |
|                                | <u></u>                                                                          |      | ~ | 0 | Dateiverarbeitung<br>1 offener Dateiauftrag |
|                                | <b>V</b>                                                                         |      | ~ |   | Offene Beauftragung anzeigen                |

# Profilauswahl

Über das ausgewählte Profil werden Ihnen jeweils die entsprechenden Konten und elektronische Dokumente angezeigt, für die Sie berechtigt sind.

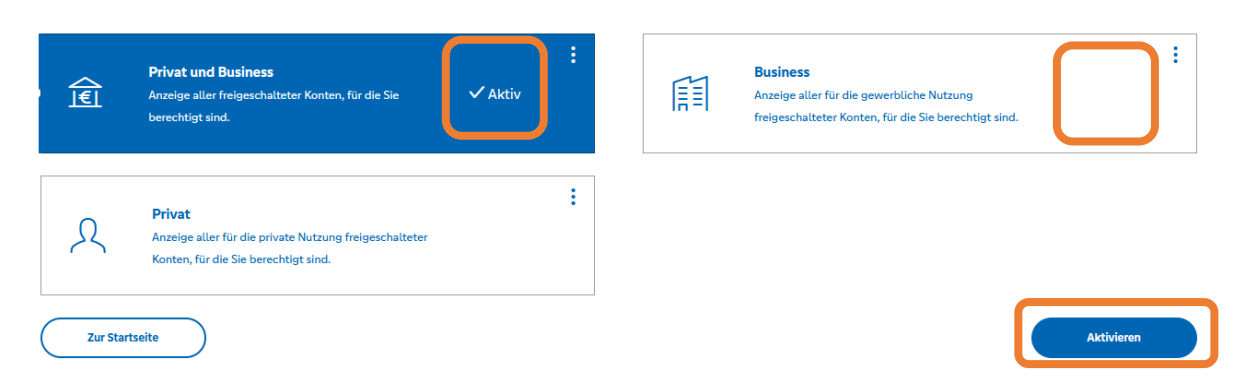

## FRAGEN?

Wir helfen Ihnen gerne weiter.

Telefon: 05491/667-0

E-Mail: ebl@vobda.de